# Inferno MTK Feature List

- 1. Read Information
  - 1.1. Read Information
  - 1.2. Read Information (Extended)
- 2. Read Flash (bin)
- 3. Write Flash (bin)
- 4. Unlock Phone
  - 4.1. Unlock USB
    - 4.1.1. Reset Pattern Lock ( EMMC )
    - 4.1.2. Reset Pin Lock ( EMMC)
    - 4.1.3. Reset Password Lock (EMMC)
    - 4.1.4. Reset Theft Lock ( EMMC)
    - 4.1.5. Clear FRP (EMMC)
    - 4.1.6. Format Clear Lock
  - 4.2. Unlock ADB
    - 4.2.1. Reset Pattern Lock ( ADB)
    - 4.2.2. Reset Pin Lock (ADB)
    - 4.2.3. Reset Password Lock ( ADB)
    - 4.2.4. Reset Theft Lock ( ADB)
    - 4.2.5. Clear FRp (ADB)
  - 4.3. Bootloader Fastboot
- 5. Format
  - 5.1. Auto Format
  - 5.2. Total Format
  - 5.3. Part Format
  - 5.4. Wipe Data/Cache
- 6. Backup Factory File
- 7. Write Factory File
- 8. Clear Virus
- 9. Root
  - 9.1. Root (ADB)
  - 9.2. Root (USB)
- 10. ADB Model
  - 10.1. Connect
  - 10.2. Read Information
  - 10.3. Root
  - 10.4. Unroot
  - 10.5. Backup Factory Files
  - 10.6. Read NV

- 10.7. Write NV
- 10.8. Clear Locks
- 11. Feature Phone
  - 11.1. Read Flash
  - 11.2. Write Flash
  - 11.3. Format
- 12. Write IMEI

## Main Screen of Inferno (Heat)

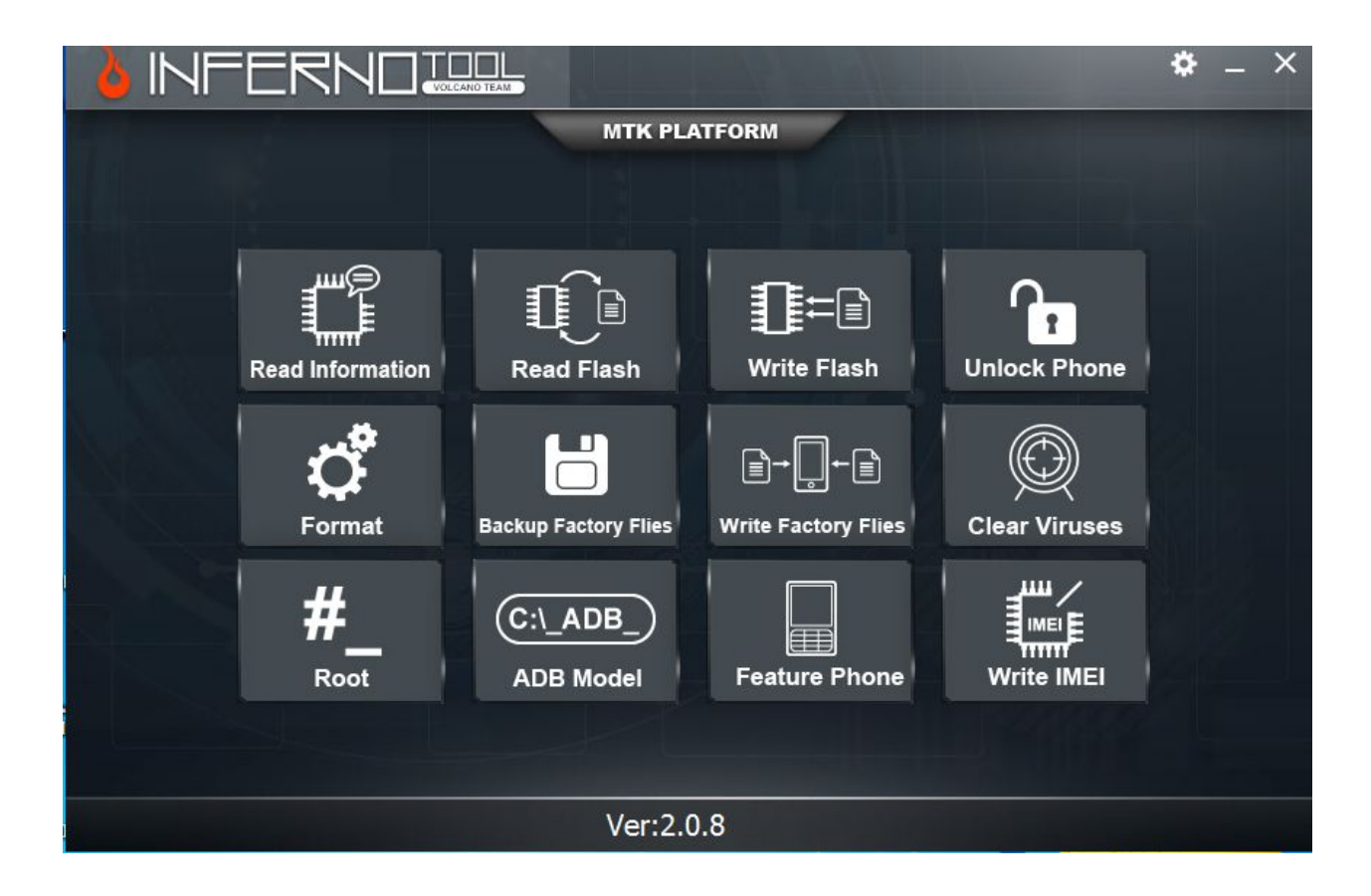

## I-READ INFORMATION

#### Q: How to Read Information of MTK Phones using Inferno?

A: On main screen of Inferno you will see this button ( Read Information) mention below

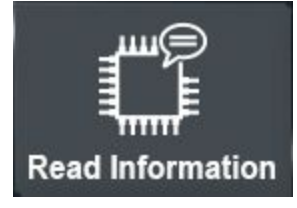

Click on button another screen will come like mention below

| Read information         |
|--------------------------|
| Read Information(Extend) |
|                          |

Choose your option what information you want to see .

#### 1.1 READ INFORMATION

Only Basic information about phone like

- Mobile CPU MTXXXX
- Memory Type (EMMC / NAND)
- Memory Size (XX GB)
- Partition Size (BOOT, UBOOT, EBR, SYSTEM, USERDATA, FAT, ETC)
- Format Address

| MTK PLATFORM >> Read Information             |   |
|----------------------------------------------|---|
|                                              |   |
| >>CPU TYPE:MT6592                            | * |
| >>Hardware version:CA00                      |   |
| >>Software version:0000                      |   |
| >>SecCfgVal :0x0000000                       |   |
| >>BromVersion :OxFF                          |   |
| >>BLVersion :0x01                            |   |
| >>Boot downloading complete!                 |   |
| >>EMMC_ID:0x1501004938584D4D4201246AD4C7B18D |   |
| >>EMMC_PRODUCT_NAME: SAMSUNG :0x4938584D4D42 |   |
| >>EMMC_BOOT1_SIZE: 0x00400000                |   |
| >>EMMC_BOOT2_SIZE: 0x00400000                | U |
| >>EMMC_PRMB_SIZE: 0x00400000                 |   |
| >>EMMC_GP1_SIZE: 0x0000000                   |   |
| >>EMMC_GP2_SIZE: 0x0000000                   |   |
| >>EMMC_GP3_SIZE: 0x0000000                   |   |
| >>EMMC_GP4_SIZE: 0x0000000                   |   |
| >>EMMC_USER_SIZE: 0x3A3E00000(14.56 G)       |   |
| >>                                           |   |
| >>                                           |   |
| >>>>>>>>>>>>>>>>>>>>>>>>>>>>>>>>>>>>>>       |   |
| >>Analysis of system files                   | - |
|                                              |   |
| 100%                                         |   |

## 1.2 READ INFORMATION ( EXTEND)

Complete details about Phone including Basic Information

- Brand Name
- Product Name
- Product Model
- Android version

| MTK PLATFORM >> Read Information(Extend)    |  |
|---------------------------------------------|--|
|                                             |  |
| >>EMMC_BOOT2_SIZE: 0x00400000               |  |
| >>EMMC_PRMB_SIZE: 0x00400000                |  |
| >>EMMC_GP1_SIZE: 0x0000000                  |  |
| >>EMMC_GP2_SIZE: 0x0000000                  |  |
| >>EMMC_GP3_SIZE: 0x0000000                  |  |
| >>EMMC_GP4_SIZE: 0x0000000                  |  |
| >>EMMC_USER_SIZE: 0x3A3E00000(14.56 G)      |  |
| >>                                          |  |
| >>Find partition success.                   |  |
| >>Backup file finish.                       |  |
| >>BasicInfo:                                |  |
| >>Brand : PHANTOM                           |  |
| >>ProdName : PZ15                           |  |
| >>ProdModel : PHANTOM PZ15                  |  |
| >>Device : PHANTOM_PZ15                     |  |
| >>Device : ro.build.product=PHANTOM_PZ15    |  |
| >>AndroidVer: 4.4.2                         |  |
| >>MTK CPU : MT6592                          |  |
| >>MTK PRJ : RIVO_PHANTOM_PZ15_S004_20150121 |  |
| >>Read phone info OK.                       |  |
|                                             |  |
|                                             |  |
| 100%                                        |  |

# 2-READ FLASH FILE

Q: How to Read Flash File ( Bin) A:

![](_page_4_Picture_2.jpeg)

# **3-WRITE FLASH FILE**

Q: How to Read Flash File ( Bin) A:

![](_page_4_Picture_5.jpeg)

## Y-UNLOCK PHONE

![](_page_4_Picture_7.jpeg)

#### 4.1--UNLOCK USB

![](_page_5_Figure_1.jpeg)

#### 4.1.1--RESET PATTERN LOCK (EMMC)

Q: How to Reset Pattern Code of ALL MTK devices without Data loss.

A: Switch off your Mobile click on Reset Pattern Lock ( EMMC) Button your pattern lock will be reset to Z (1235789)

![](_page_5_Picture_5.jpeg)

### 4.1.2--RESET PIN LOCK ( EMMC)

Q: How to Reset Pin Lock ?

A: Switch off your Mobile click on Reset Pin Lock ( EMMC) button , wait few minutes

![](_page_6_Picture_0.jpeg)

### 4.1.3--RESET PASSWORD LOCK (EMMC)

Q: How to Reset

A: Switch off your Mobile click

![](_page_6_Picture_4.jpeg)

### 4.1.4--RESET THEFT LOCK ( EMMC)

Q: How to Reset A: Switch off your Mobile click

![](_page_6_Picture_7.jpeg)

### 4.1.5--CLEAR FRP ( EMMC)

Q: How to Reset A: Switch off your Mobile click

![](_page_6_Picture_10.jpeg)

#### 4.1.6--FORMAT CLEAR LOCK

Q: How to Reset A: Switch off your Mobile click

![](_page_7_Picture_0.jpeg)

#### 4.2--UNLOCK ADB

![](_page_7_Picture_2.jpeg)

4.2.1--RESET PATTERN LOCK ( ADB)

![](_page_7_Picture_4.jpeg)

#### 4.2.2 -- RESET PIN LOCK (ADB)

![](_page_7_Picture_6.jpeg)

![](_page_8_Picture_0.jpeg)

4.3--BOOTLOADER FASTBOOT